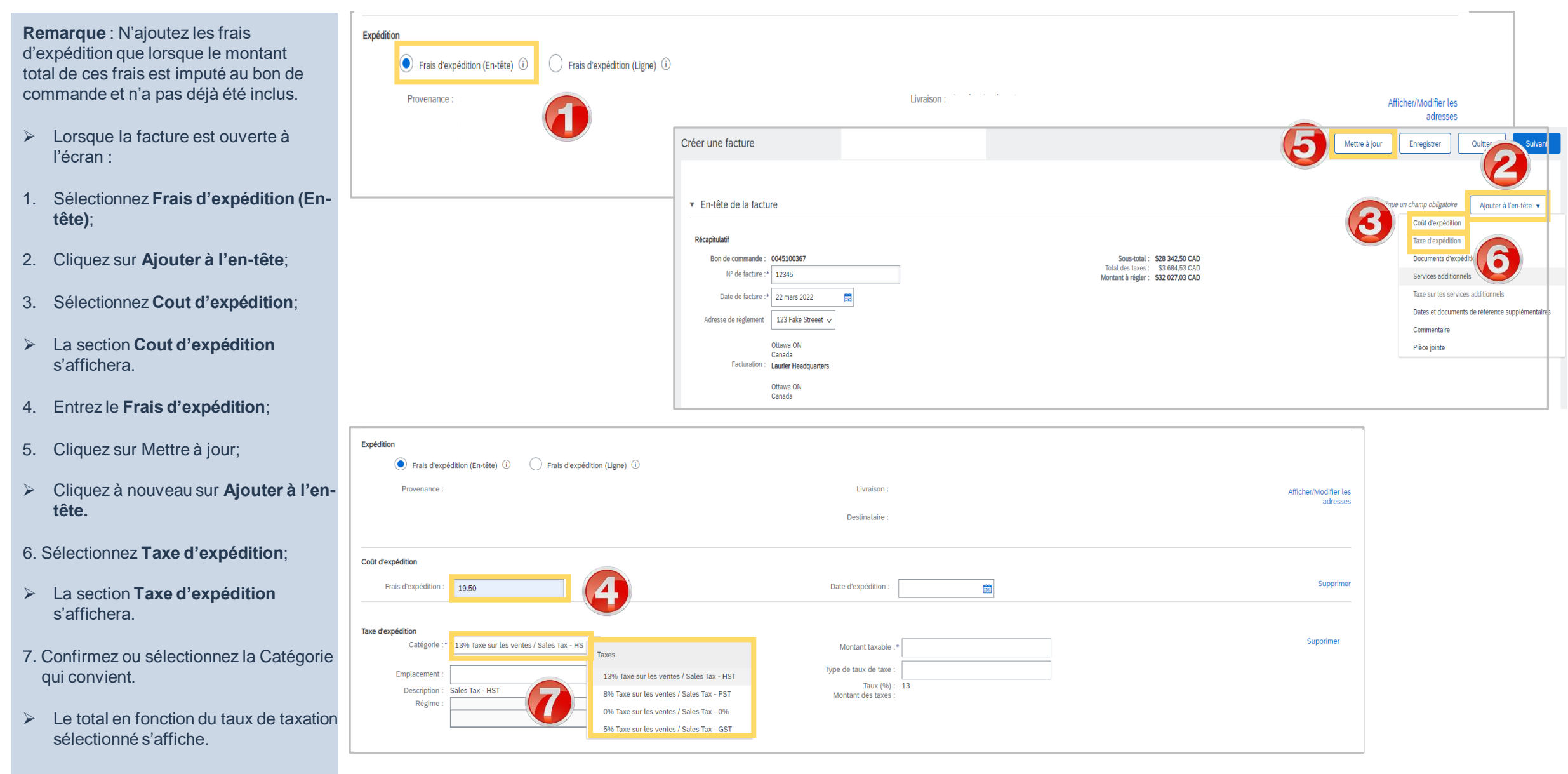

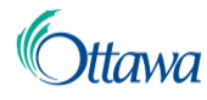

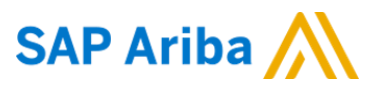

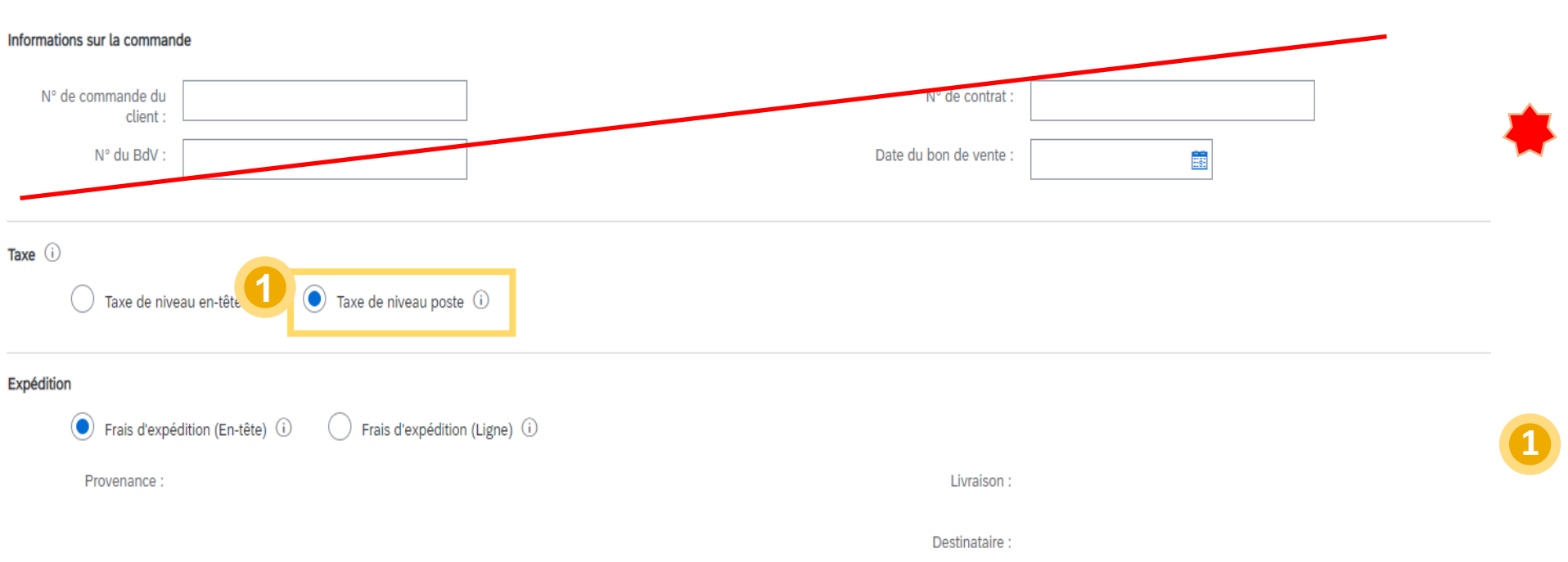

Cette étape ne s'applique que lorsqu'on ajoute un avis d'expédition à une facture sans BC. Le montant des taxes ne devra être saisi au niveau des articles qu'après l'ajout de l'avis d'expédition et de la taxe sur l'expédition en en-tête.

Sélectionnez la rubrique « Taxe de niveau poste » (taxes du niveau des articles) de la facture pour pouvoir ajouter les taxes sur l'expédition en en-tête.

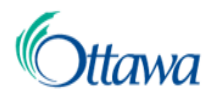

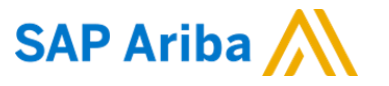

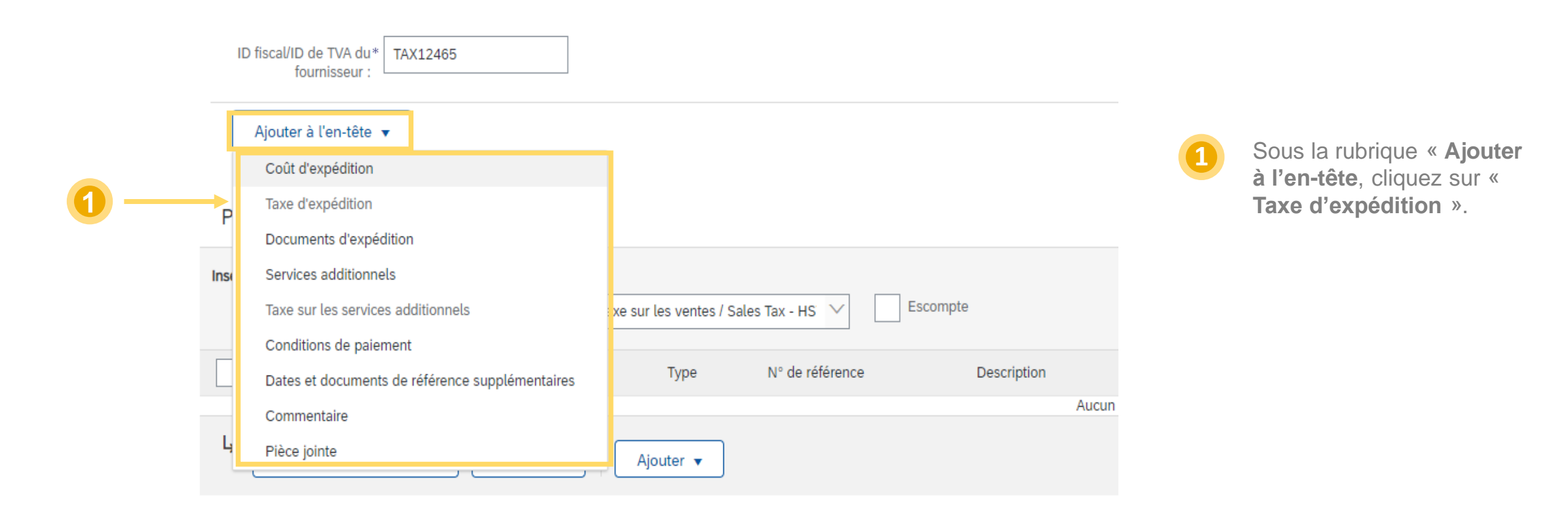

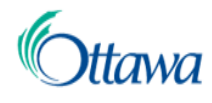

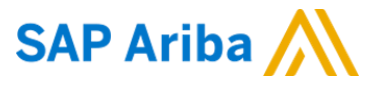

|   | Coût d'expédition    |                                            |                                                                          |                                                                          |
|---|----------------------|--------------------------------------------|--------------------------------------------------------------------------|--------------------------------------------------------------------------|
|   | Frais d'expédition : | \$19.50 CAD                                | Date d'expédition : 9 mars 2022                                          |                                                                          |
| 1 | Taxe d'expédition    |                                            |                                                                          | _e système ouvre à l'écran<br>a nouvelle section « Taxe<br>d'expédition. |
|   | Catégorie :*         | 13% Taxe sur les ventes / Sales Tax - HS 💙 | Montant taxable :* \$19.50 CAD                                           |                                                                          |
|   | Emplacement :        |                                            | ! Champ obligatoire     2     t       Type de taux de taxe :     1     1 | Cliquez sur la catégorie de<br>taxes dans le menu                        |
|   | Description :        | Sales Tax - HST                            | Taux (%) : 13                                                            | déroulant.                                                               |
|   | Régime :             |                                            | Montant des taxes :                                                      |                                                                          |

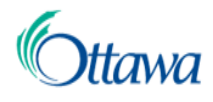

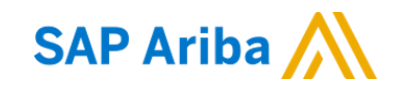

### Ajouter des frais d'expédition à une facture – Sans BC

|   | Post                                                                                                 | ostes 1 P        |            |                                                     |                                  |                              |                           |              |                 | 1 Postes, 1 inclus                                             | s, 0 intégralement facturé(s) précédemment |                                                          | Cette étape ne s'applique<br>que lorsqu'on ajoute un avis |                                    |
|---|----------------------------------------------------------------------------------------------------|------------------|------------|-----------------------------------------------------|----------------------------------|------------------------------|---------------------------|--------------|-----------------|----------------------------------------------------------------|--------------------------------------------|----------------------------------------------------------|-----------------------------------------------------------|------------------------------------|
|   | Insérer des options de poste Catégorie de taxe : 13% Taxe sur les ventes / Sales Tax - HS V Escompte |                  |            |                                                     | IX - HS V Escompte               | Ajouter aux articles inclus  |                           |              |                 |                                                                |                                            |                                                          | d'expédition à une facture sans BC. Le montant des        |                                    |
|   |                                                                                                    | N°               | Inclure    | Туре                                                | N° de référence                  | Description                  | N° de référence du client | Quantité     | Unit            | Prix unitaire                                                  | Sous-total                                 |                                                          |                                                           | taxes ne devra être saisi au       |
|   | •                                                                                                    | 1                |            |                                                     | Not Available                    | CP000466.01.DES PS Forcemain |                           |              |                 |                                                                |                                            | Ajouter/Mettre à jour 🔻                                  |                                                           | niveau des articles qu'après       |
|   |                                                                                                    | N°               | Inclure    | Туре                                                | N° de référence                  | Description                  | N° de référence du client | Quantité     | Unit            | Prix unitaire                                                  | Sous-total                                 |                                                          |                                                           | l'ajout de l'avis d'expédition     |
| 1 | $\checkmark$                                                                                         | 1                |            | SERVICE                                             |                                  | Service #1                   |                           | 1            | each            | 1500.00                                                        | 1500.00                                    |                                                          |                                                           | et de la taxe sur l'expédition     |
|   |                                                                                                    |                  |            |                                                     |                                  |                              |                           |              |                 | <ul> <li>Obligatoire si une<br/>unité est spécifiée</li> </ul> |                                            |                                                          |                                                           | en en-tête.                        |
|   |                                                                                                    | Durée du service |            | Da                                                  | ate de début du*<br>service :    | <b>E</b>                     | Date de fin du            | I service :* | mo obligatoire  |                                                                |                                            |                                                          |                                                           |                                    |
|   | Т                                                                                                    | axe              |            |                                                     | s criting obligations            |                              |                           | jone         | nip obligatorie |                                                                |                                            |                                                          | 1                                                         | Sélectionnez l'article à exécuter. |
|   | 4                                                                                                    | Actions sur les  | postes 🔻   | Supprim                                             | ner Réinitialiser la taxe à part | ir du BdC                    |                           |              |                 |                                                                |                                            |                                                          |                                                           |                                    |
|   |                                                                                                    | Aioutor          |            |                                                     |                                  |                              |                           |              |                 |                                                                |                                            |                                                          |                                                           |                                    |
| 2 |                                                                                                    | Taua             |            | Précédent Mettre à jour Enregistrer Quitter Suivant |                                  |                              |                           |              |                 |                                                                |                                            |                                                          | 2 Sélect                                                  | Sélectionnez « Actions sur         |
|   |                                                                                                    | Documents d'     | expédition |                                                     |                                  |                              |                           |              |                 |                                                                |                                            | nregistrer Quitter Suivant                               |                                                           | les postes »« Taxe ».              |
|   |                                                                                                    | Services addit   | ionnels    |                                                     |                                  |                              |                           |              |                 |                                                                |                                            |                                                          |                                                           |                                    |
|   |                                                                                                    | Escompte         |            |                                                     |                                  |                              |                           |              |                 |                                                                |                                            |                                                          |                                                           |                                    |
|   | <b>P</b>                                                                                             | Commentaires     | 3          | Tous droits rés                                     | ervés.                           |                              |                           |              |                 | Déclaration                                                    | de confidentialité Divu                    | Igation et sécurité des données Conditions d'utilisation |                                                           |                                    |
|   |                                                                                                    | Pièce jointe     |            |                                                     |                                  |                              |                           |              |                 |                                                                |                                            |                                                          |                                                           |                                    |
|   |                                                                                                    |                  |            |                                                     |                                  |                              |                           |              |                 |                                                                |                                            |                                                          |                                                           |                                    |

5

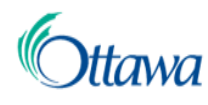

| Catégorie :*  | 13% Taxe sur les ventes / Sales Tax - HS | Taxes 2                                   | Montant taxable :                 | \$19.50 CAD      |
|---------------|------------------------------------------|-------------------------------------------|-----------------------------------|------------------|
| Emplacement : |                                          | 13% Taxe sur les ventes / Sales Tax - HST | Type de taux de taxe :            |                  |
| Description : | Sales Tax - HST                          | 8% Taxe sur les ventes / Sales Tax - PST  | Taux (%) :<br>Montant des taxes : | 13<br>\$0.00 CAD |
| Régime :      |                                          | 0% Taxe sur les ventes / Sales Tax - 0%   |                                   |                  |
|               |                                          | 5% Taxe sur les ventes / Sales Tax - GST  |                                   |                  |

Cette étape ne s'applique que lorsqu'on ajoute un avis d'expédition à une facture sans BC. Le montant des taxes ne devra être saisi au niveau des articles qu'après l'ajout de l'avis d'expédition et de la taxe sur l'expédition en en-tête.

SAP Ariba 📈

Cliquez sur le menu déroulant pour sélectionner la catégorie de taxe, si diffèrent de 13%.

2

Sélectionnez « Taxes » sauf si une autre taxe s'applique.